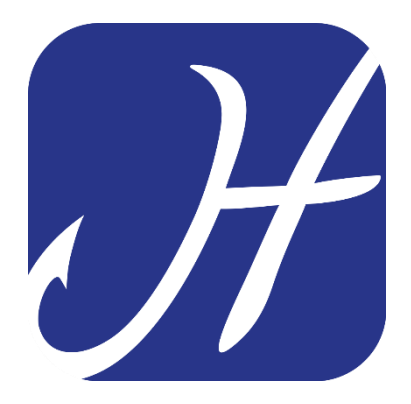

# **HOOKING APP**

# **ASSOCIAZIONE BACINO FIUME BRENTA - 2019**

# SEGNARE USCITA DI PESCA SEGNARE UNA CATTURA SEGNARE AGGANCI MONITORAGGIO INVIARE RESOCONTO PERMESSO DI PESCA

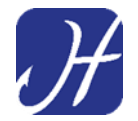

## Avviare l'applicazione Hooking

### Entrare nella sezione "I MIEI PERMESSI"

| ار 🕄 🕯 😫 😫 😫 🕹 🕹 🕹 🕹 🕹 🕹 🕹 🕹 |  |  |  |
|------------------------------|--|--|--|
| ≡ Home                       |  |  |  |
| 🖐 Benvenuto, Carlo Alberto   |  |  |  |
| Acquista un permesso         |  |  |  |
| Data                         |  |  |  |
| 18 dicembre 2018             |  |  |  |
|                              |  |  |  |
| FIUME/LAGO PROVINCIA         |  |  |  |
| Nome del fiume/lago          |  |  |  |
| ОК                           |  |  |  |
| Situazione permessi          |  |  |  |
| I MIEI PERMESSI              |  |  |  |
| RESOCONTO PER VIGILANZA      |  |  |  |

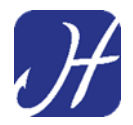

Nella sezione **"I MIEI PERMESSI"** troveremo il permesso acquistato (in questo caso il permesso ANNUALE 50 USCITE")

| P.                                                                                | * 🗙 🕯                                                                                                    | 11:16 🗊 🕄 🕯 🕈       |  |  |  |
|-----------------------------------------------------------------------------------|----------------------------------------------------------------------------------------------------|---------------------|--|--|--|
| ← I miei                                                                          | permessi                                                                                                    | A                   |  |  |  |
| Annuale 50 us                                                                     | scite                                                                                                    | ASSOCIAZIONE RACINO |  |  |  |
| Associazione B                                                                    | acino Fiume Brenta                                                                                                    | a                   |  |  |  |
| Provincia: Vicer<br>Validità: 01/11/<br>Uscite settiman<br>Uscite totali effe     | Provincia: Vicenza<br>Validità: 01/11/2018 - 31/12/2018<br>Uscite settimanali effettuate: 0/4<br>Uscite totali effettuate: 4/50 |                     |  |  |  |
| PL                                                                                | PIANIFICA UN'USCITA                                                                                                    |                     |  |  |  |
| Non hai alcuna uscita in programma.                                               |                                                                                                    |                     |  |  |  |
|                                                                                   | ZONE E CATTURE                                                                                                    |                     |  |  |  |
| Q                                                                                 |                                                                                                    |                     |  |  |  |
| Resoconto<br>uscite                                                               | Regolamento                                                                                                    | Contatti            |  |  |  |
| Permesso annuale comprensivo di 50 uscite per<br>il bacino del fiume Brenta.      |                                                                                                    |                     |  |  |  |
| Zone disponibili oggi:                                                            |                                                                                                    |                     |  |  |  |
| <ul> <li>Brenta normale (mattina)</li> <li>Brenta normale (pomeriggio)</li> </ul> |                                                                                                    |                     |  |  |  |

• No Kill (mattina)

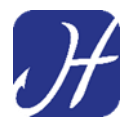

Il permesso consente di visualizzare immediatamente le <u>zone accessibili</u> <u>nel giorno e ora correnti</u>

| 🖇 🔌 🗭 कि الدينا 87% 🖬 11:17                                                                                                    |  |  |
|----------------------------------------------------------------------------------------------------|--|--|
| ← I miei permessi 🔒                                                                                                    |  |  |
| PIANIFICA UN'USCITA                                                                                                    |  |  |
| Non hai alcuna uscita in programma.                                                                                                    |  |  |
| ZONE E CATTURE                                                                                                    |  |  |
| Q D                                                                                                    |  |  |
| Resoconto Regolamento Contatti<br>uscite                                                                                                    |  |  |
| Permesso annuale comprensivo di 50 uscite per<br>il bacino del fiume <u>Brenta.</u>                                                                                                    |  |  |
| <ul> <li>Zone disponibili oggi:</li> <li>Brenta normale (mattina)</li> <li>Brenta normale (pomeriggio)</li> <li>No Kill (mattina)</li> <li>No Kill (pomeriggio)</li> <li>Pronta cattura e Rogge (mattina)</li> <li>Pronta cattura e Rogge (pomeriggio)</li> <li>Sperimentale Rialto (mattina)</li> <li>Sperimentale Rialto (pomeriggio)</li> <li>Trofeo (mattina)</li> <li>Trofeo (pomeriggio)</li> </ul> |  |  |

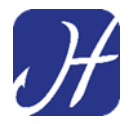

Premere il pulsante verde **"PIANIFICA UN'USCITA"** per selezionare la zona dove si intende iniziare a pescare.

|                                                                                                    | * 🔌 🛍                                                                                                    | 11:16 🧊 🕄 🕯 |  |  |  |
|----------------------------------------------------------------------------------------------------|----------------------------------------------------------------------------------------------------|-------------|--|--|--|
| ← I miei                                                                                                    | i permessi                                                                                                    | <b>^</b>    |  |  |  |
| Annuale 50 u                                                                                                 | scite                                                                                                    |             |  |  |  |
| Associazione E                                                                                               | Bacino Fiume Brent                                                                                                    | a           |  |  |  |
| Provincia: Vice<br>Validità: 01/11<br>Uscite settima<br>Uscite totali ef                                     | Provincia: Vicenza<br>Validità: 01/11/2018 - 31/12/2018<br>Uscite settimanali effettuate: 0/4<br>Uscite totali effettuate: 4/50 |             |  |  |  |
|                                                                                                    | PIANIFICA UN'USCITA                                                                                                    |             |  |  |  |
| Non hai alcuna uscita in programma.                                                                          |                                                                                                    |             |  |  |  |
|                                                                                                    | ZONE E CATTURE                                                                                                    |             |  |  |  |
| Q                                                                                                    |                                                                                                    |             |  |  |  |
| Resoconto<br>uscite                                                                                          | Regolamento                                                                                                    | Contatti    |  |  |  |
| Permesso annuale comprensivo di 50 uscite per<br>il bacino del fiume Brenta.                                 |                                                                                                    |             |  |  |  |
| Zone disponibili oggi:                                                                                       |                                                                                                    |             |  |  |  |
| <ul> <li>Brenta normale (mattina)</li> <li>Brenta normale (pomeriggio)</li> <li>No Kill (mattina)</li> </ul> |                                                                                                    |             |  |  |  |

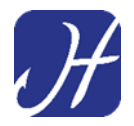

# Per selezionare la zona dove iniziare a pescare digitare sul Menu Zone Disponibili.

Saranno selezionabili solo le zone accessibili nel giorno e nell'ora correnti.

|                   | 🖇 📽 🧊 ուլ 87% 🛢 11:17 |
|-------------------|-----------------------|
| Scelta della zona | ANNULLA               |
| Scegli una zona   |                       |
| Data              |                       |
| 18 dicembre 2018  |                       |
| Zone disponibili  | •                     |
| ОК                |                       |
|                   |                       |
|                   |                       |
|                   |                       |
|                   |                       |
|                   |                       |
|                   |                       |

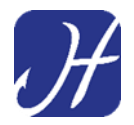

Scorrere l'elenco delle zone disponibili, selezionare la **ZONA DI PESCA** DIGITANDO SULLA ZONA e confermare premendo il pulsante "FATTO".

|   |        |                     | * 🗙 🗭    | ار 🛱 87% 🛱 | 11:17 |
|---|--------|---------------------|----------|------------|-------|
| S | celta  | della zona          |          | ANNU       | LLA   |
| S | Scegli | una zona            |          |            |       |
|   | z      | one disponit        | oili     |            |       |
|   | ۲      | Brenta normale (m   | attina)  | >          |       |
|   | 0      | Brenta normale (po  | omeriggi | o)         | -     |
|   | 0      | No Kill (mattina)   |          |            |       |
|   | 0      | No Kill (pomeriggio | ))       |            |       |
|   | 0      | Pronta cattura e Ro | ogge (ma | attina)    |       |
|   | ^      |                     | ,        |            |       |
|   |        | ANI                 | NULLA    | FATTO      |       |
|   |        |                     |          |            |       |
|   |        |                     |          |            |       |
|   |        |                     |          |            |       |

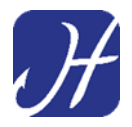

E' necessario selezionare il **"Tipo di Regolamento"** che si sceglie di applicare alla nostra uscita di pesca scegliendo tra le opzioni previste.

Ad esempio in zona "Brenta Normale" è possibile pescare applicando il "Regolamento Nokill" oppure anche il "Regolamento Zona Trofeo".

Ad esempio in "Zona Trofeo" è possibile pescare applicando il "Regolamento Nokill".

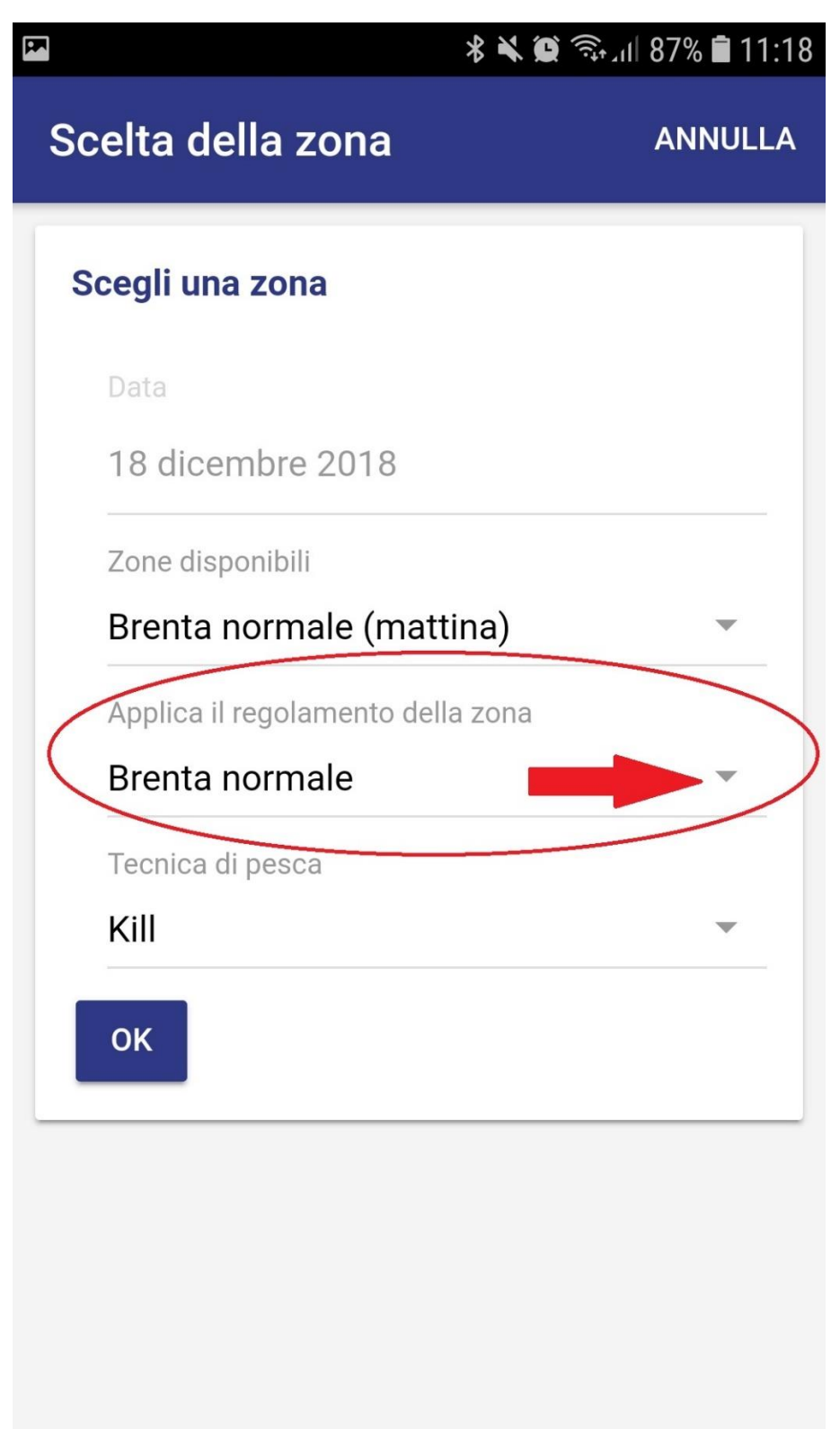

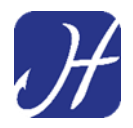

Digitando sul Menu verranno visualizzati tutti i Regolamenti con cui si può decidere di pescare nella zona di pesca selezionata in precedenza.

In questo caso si sceglie di pescare con regolamento "Brenta Normale" che consente di trattenere n.3 capi.

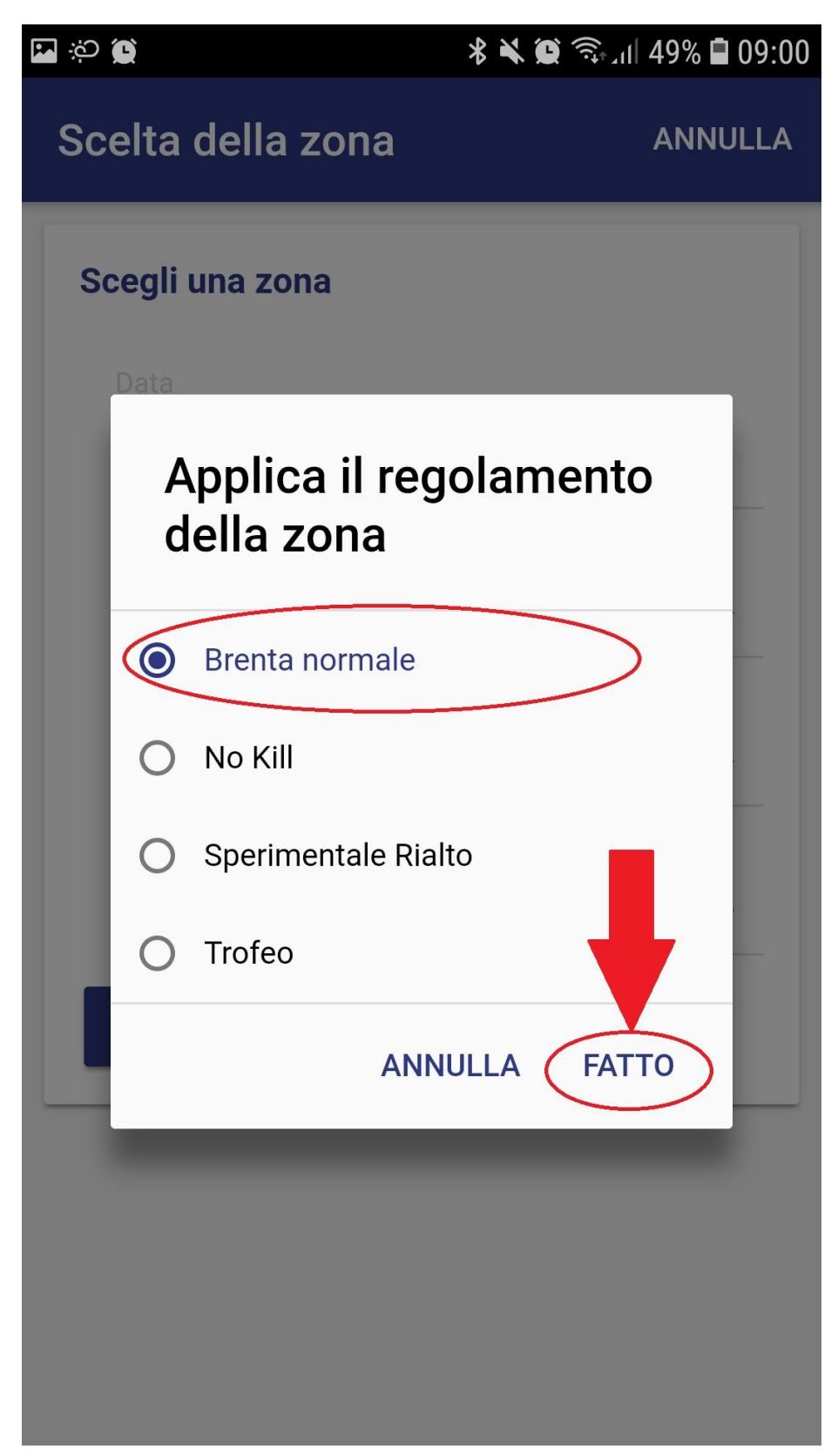

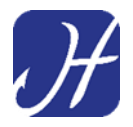

Ultima operazione è la scelta della "Tecnica di Pesca"

Premere sul Menu a tendina indicando se la **"Tecnica di pesca**" che si applica all'uscita è

**"KILL"** (Se si <u>intendono trattenere</u> le catture consentite dalla ZONA selezionata e dal Regolamento applicato ad essa)

Oppure

"NO KILL" (Se si rilasceranno tutti i pesci agganciati)

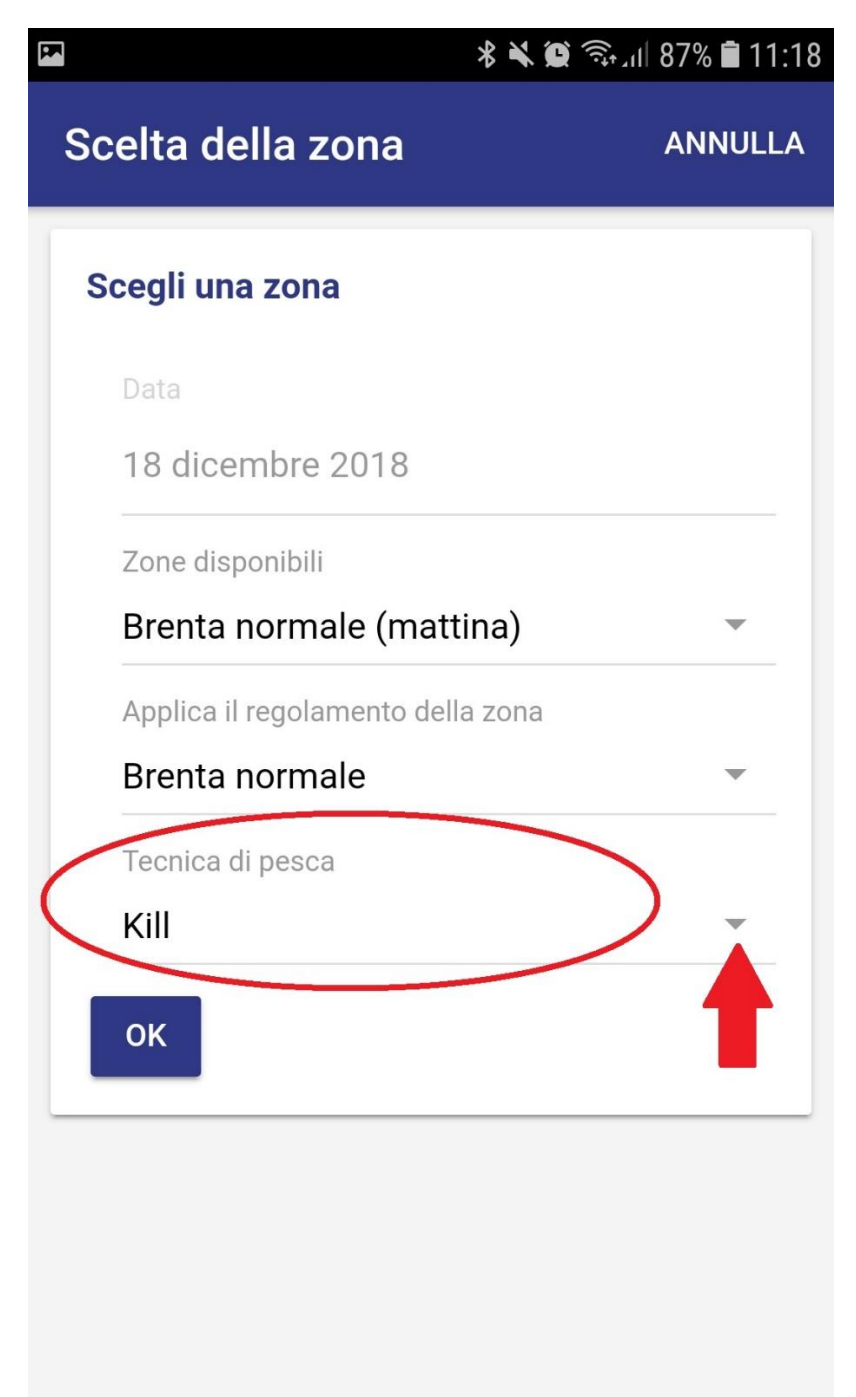

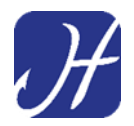

Selezionare la "Tecnica di pesca" e confermare premendo il pulsante **"FATTO"** 

| PF.               | 11:18 🔍 🕷 🖘 اار 87% 🖬 11:18 |
|-------------------|-----------------------------|
| Scelta della zona | ANNULLA                     |
| Scegli una zona   |                             |
|                   |                             |
| 18 dicembre 2018  |                             |
| BI Tecnica di     | pesca 🚽                     |
| Ar<br>Br          | -                           |
| Te O No Kill      |                             |
| Ki ANNU           |                             |
| ок                |                             |
|                   |                             |
|                   |                             |
|                   |                             |
|                   |                             |

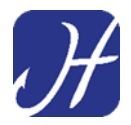

Comparirà la finestra di conferma della Registrazione dell'Uscita di Pesca nella Zona Selezionata

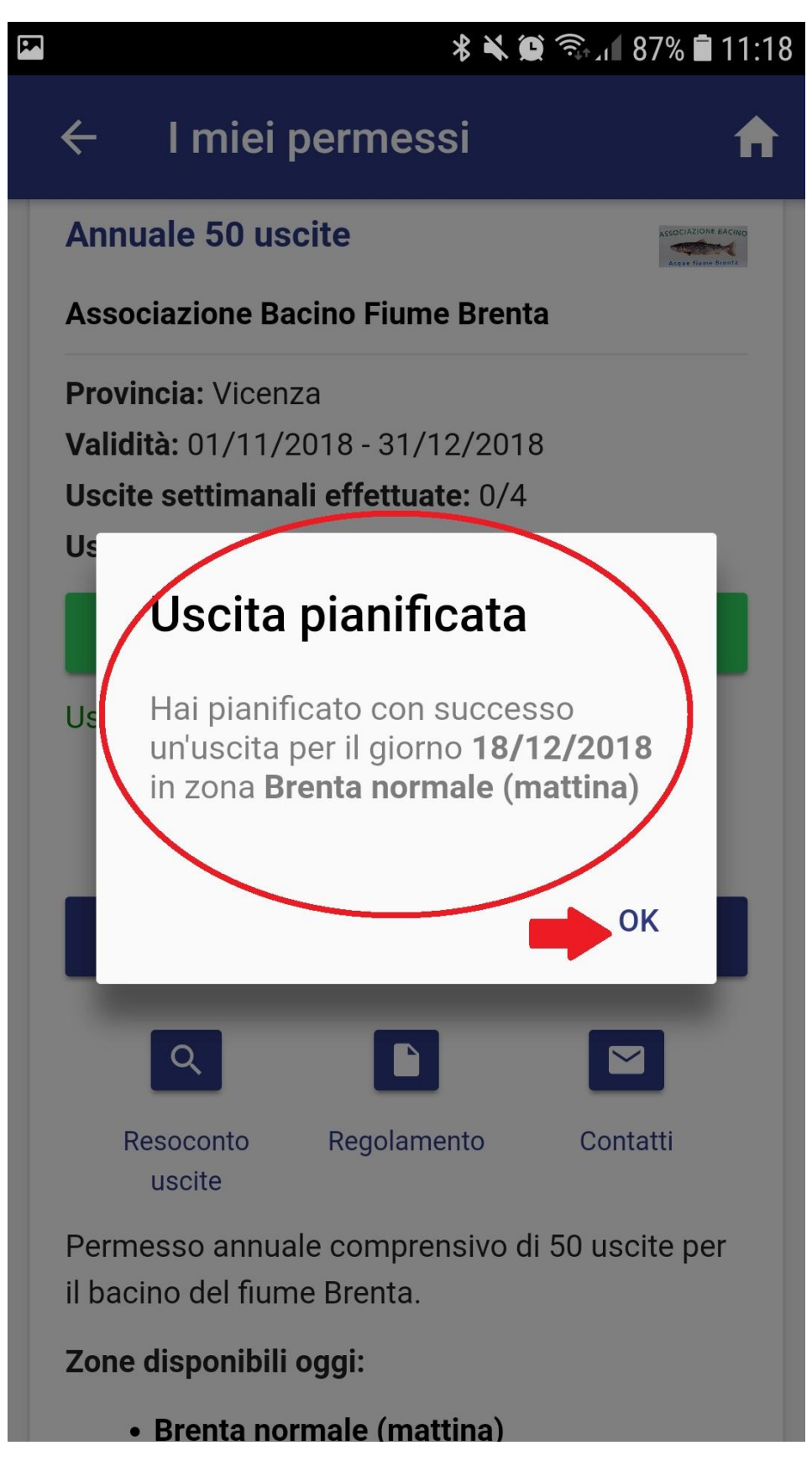

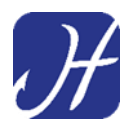

L'uscita è a questo punto segnata sul permesso e apparirà la compilazione sul permesso.

Si può iniziare a pescare!

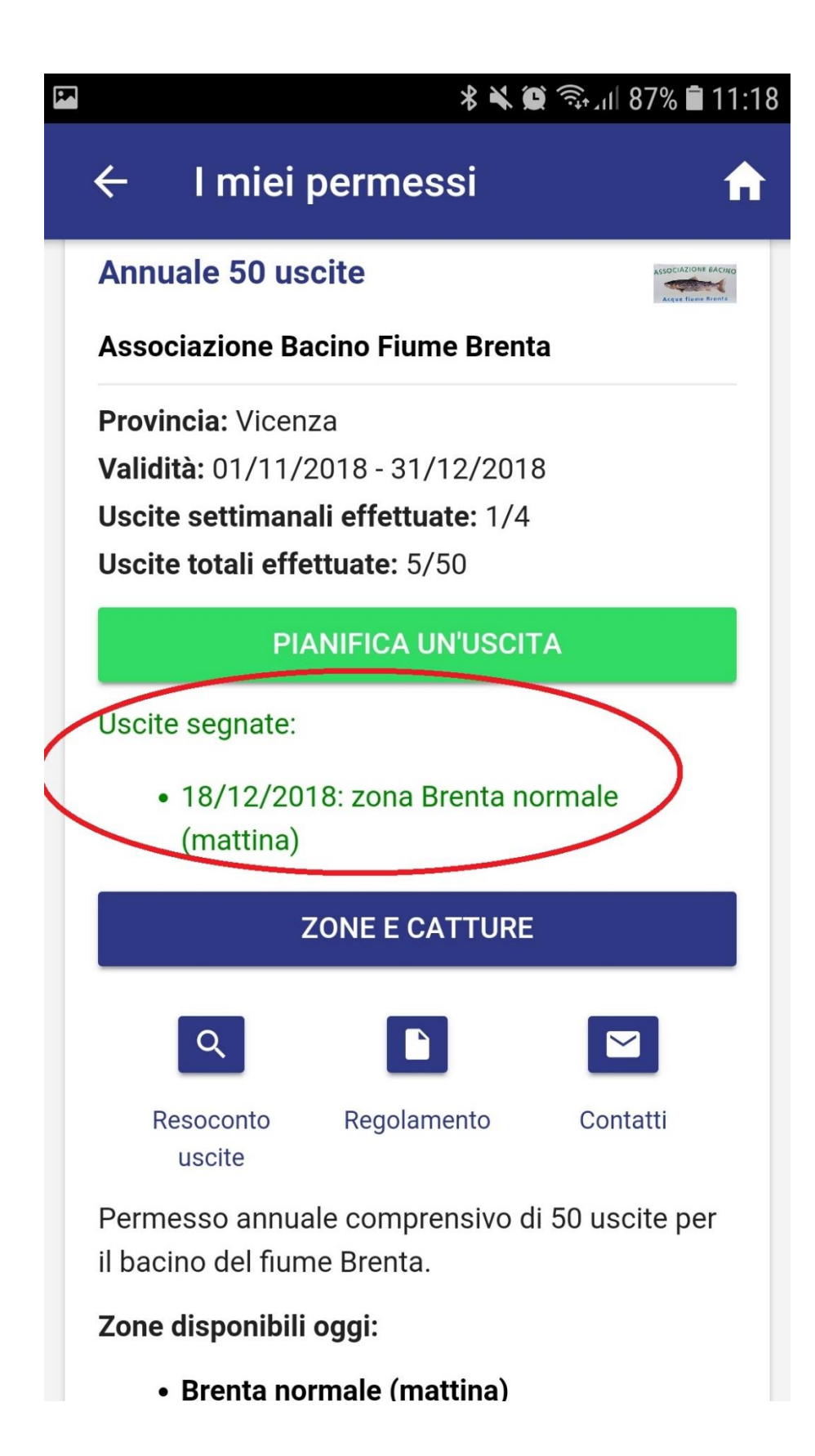

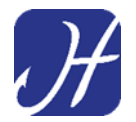

## COME SEGNARE UNA CATTURA

#### Se si sta pescando in modalità "KILL"

Entrare nella sezione "I MIEI PERMESSI"

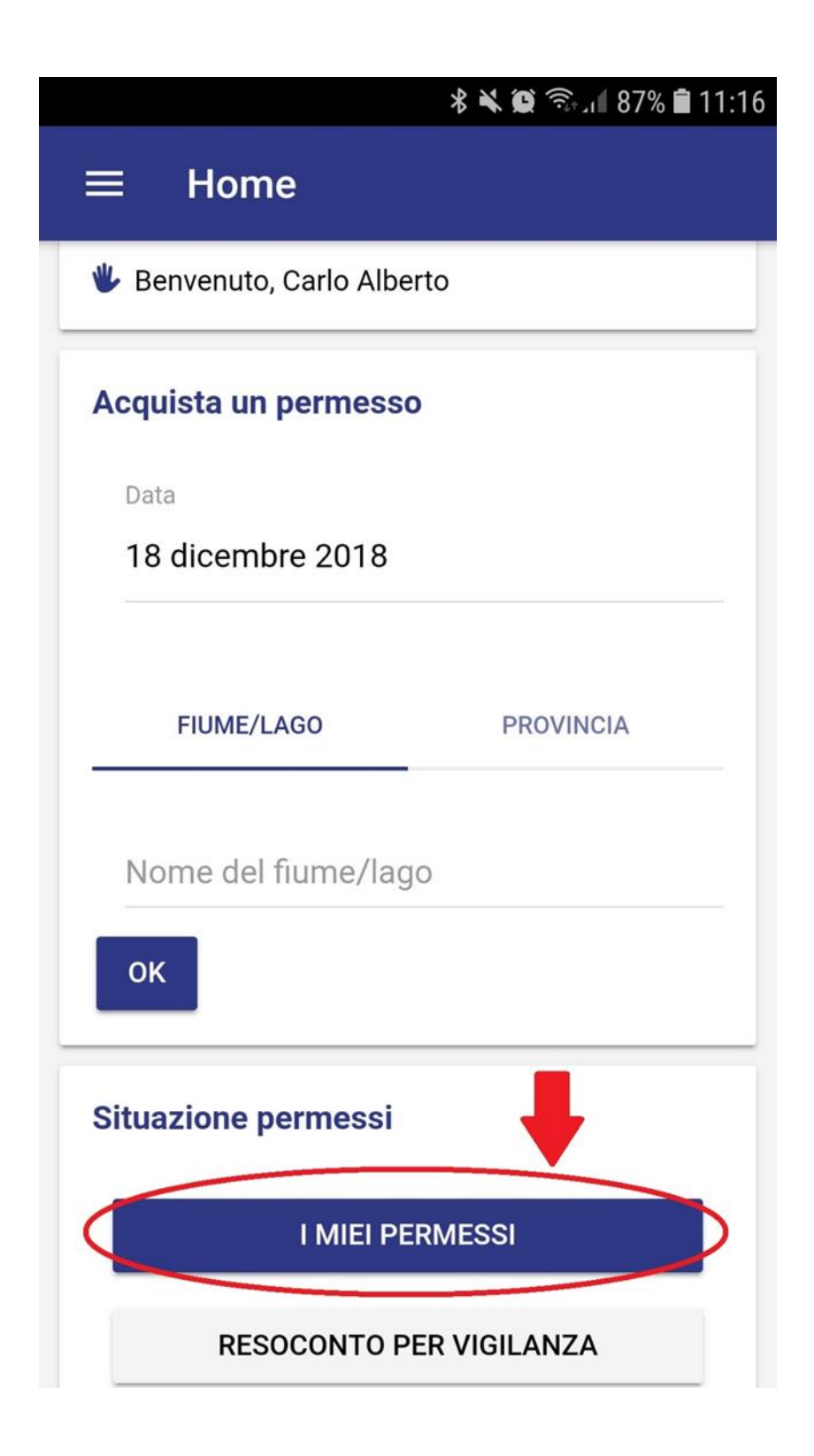

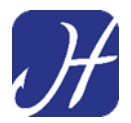

#### Premere il pulsante "Zone E Catture"

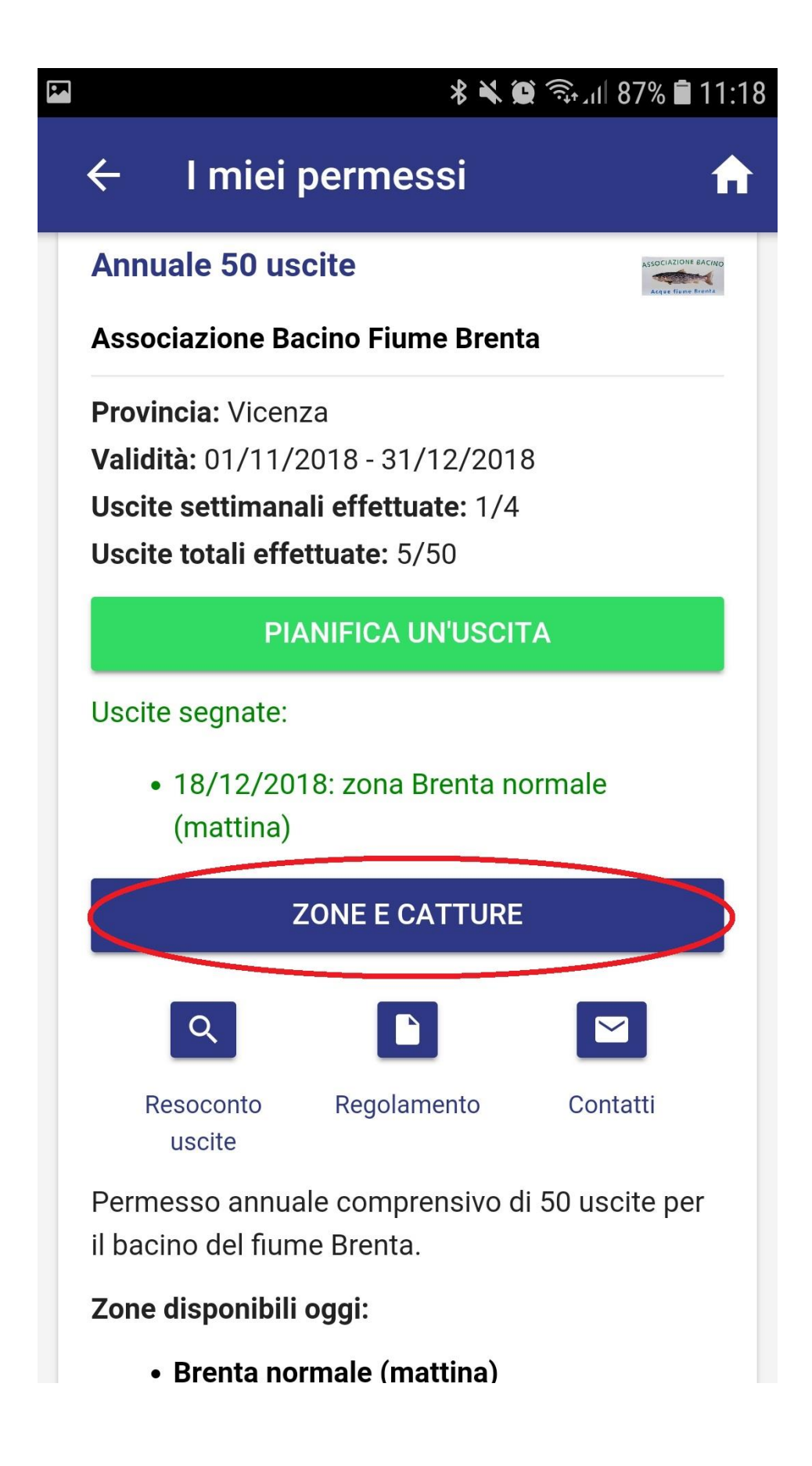

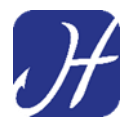

#### Premere il pulsante della **ZONA** in cui si sta pescando

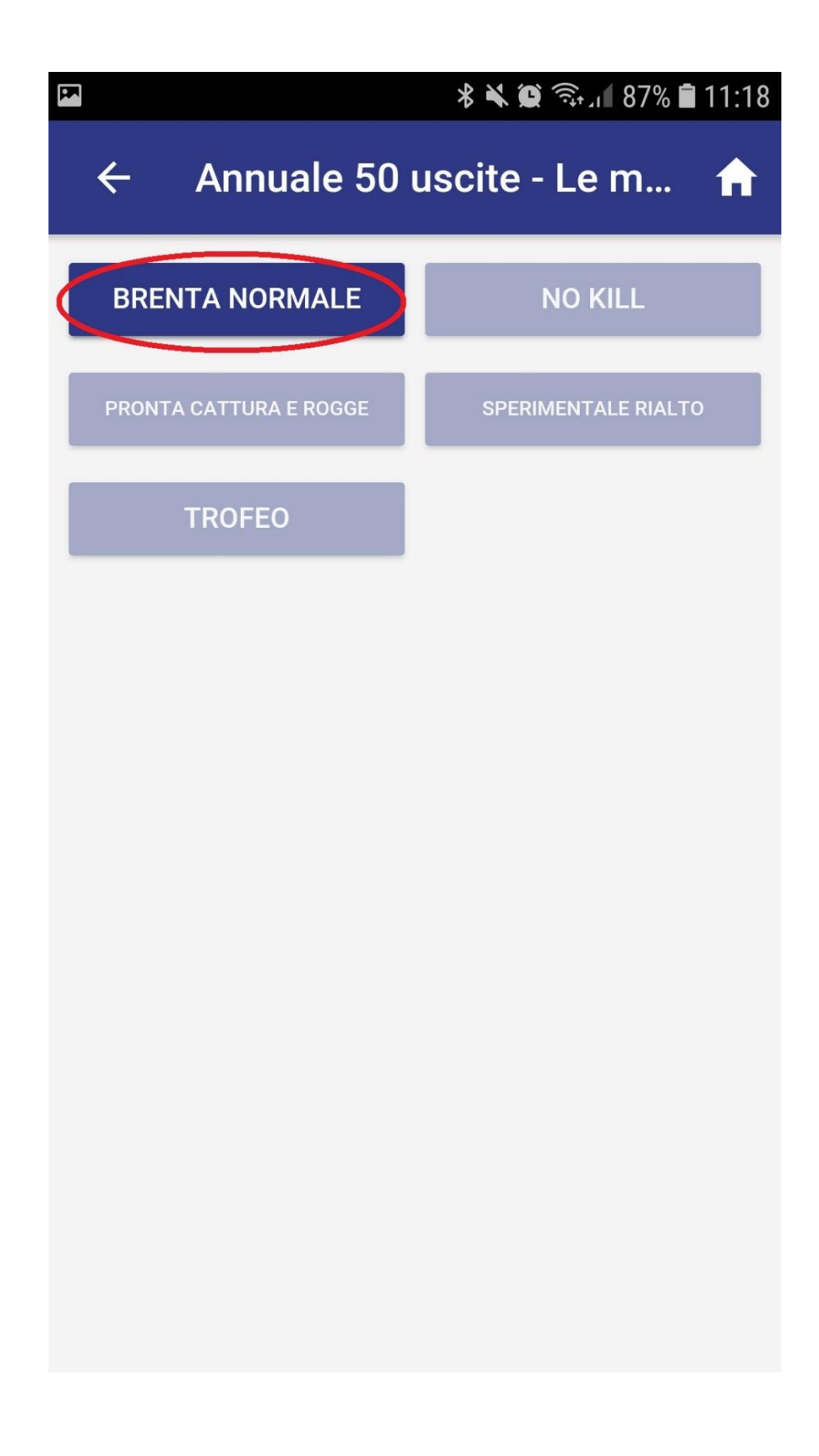

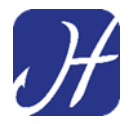

Premere sul **pulsante raffigurante la specie catturata** da segnare e trattenere (in questo esempio si è catturata una trota iridea)

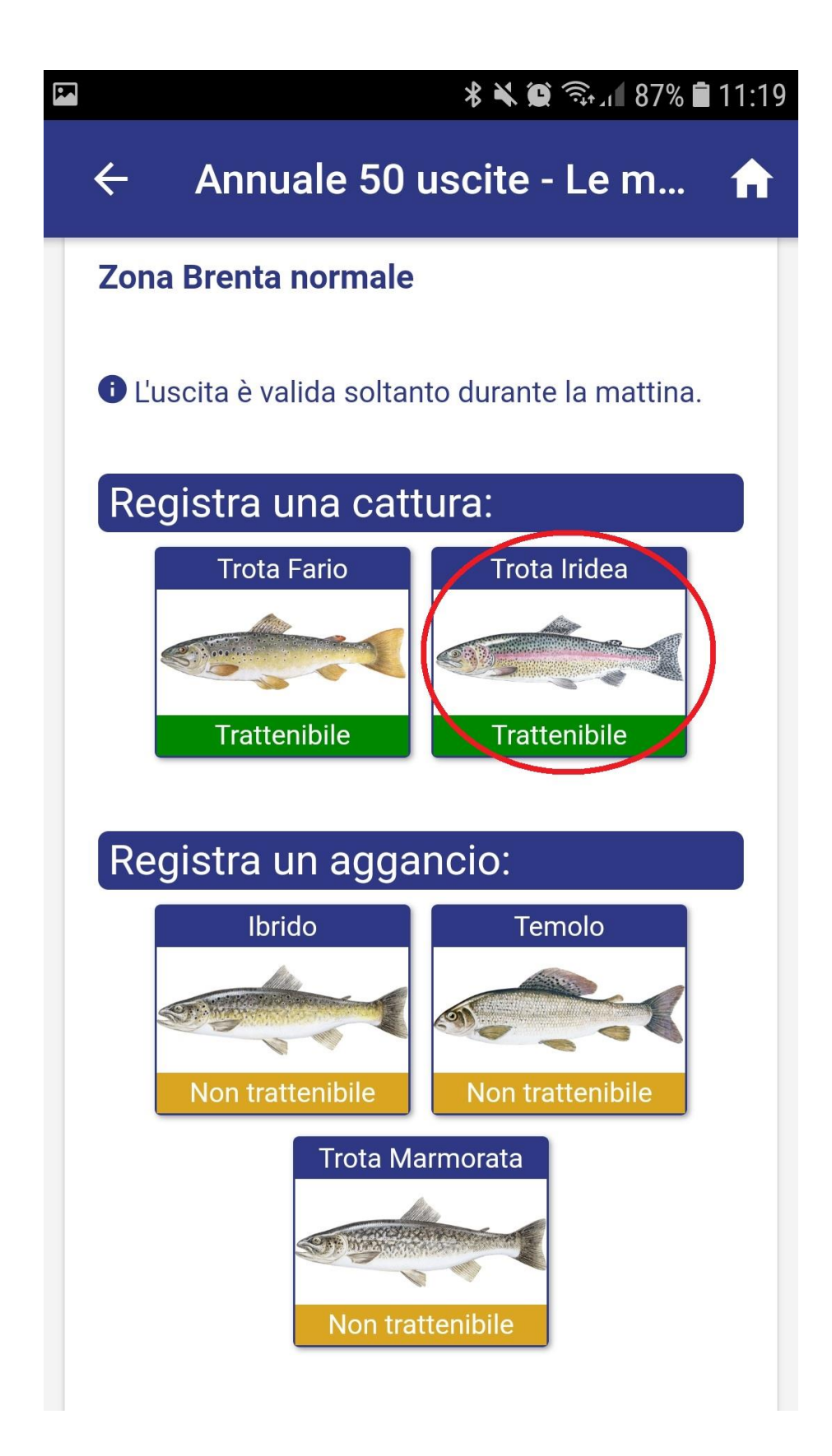

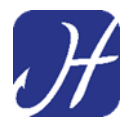

## Viene chiesto di indicare quantità (n.1) e di confermare con "OK"

| **                   | 11:19 🖘 🛯 🕯 11:19 |
|----------------------|-------------------|
| Registra una cattura | ANNULLA           |
| Trota Iridea         |                   |
| Quantità             |                   |
| ок                   |                   |
|                      |                   |
|                      |                   |
|                      |                   |
|                      |                   |
|                      |                   |
|                      |                   |

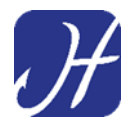

#### Confermare la registrazione della cattura premendo "OK"

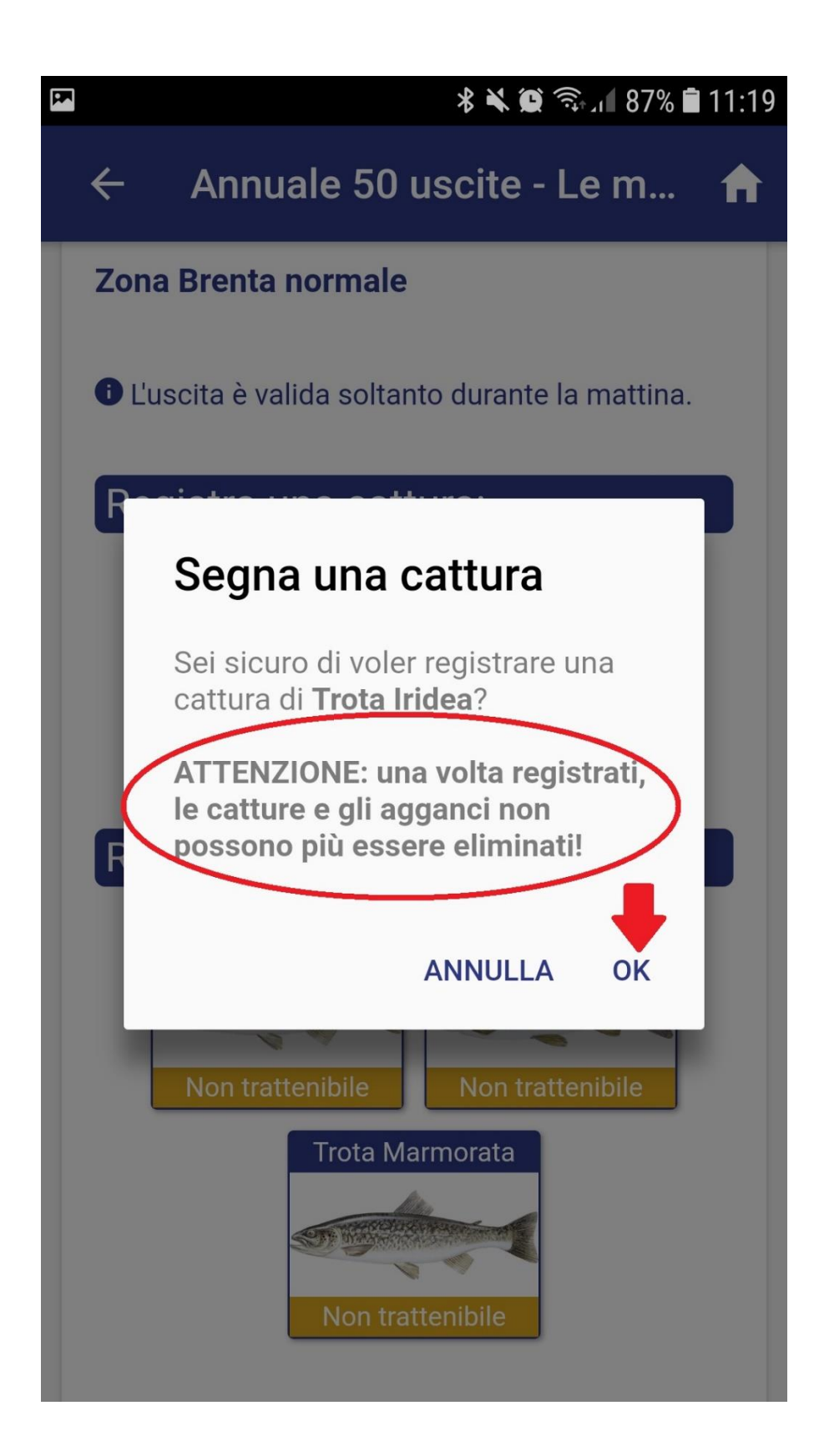

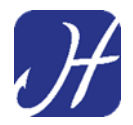

La cattura è correttamente segnata sul permesso ed è visibile nell'apposita sezione **"LE MIE CATTURE"** 

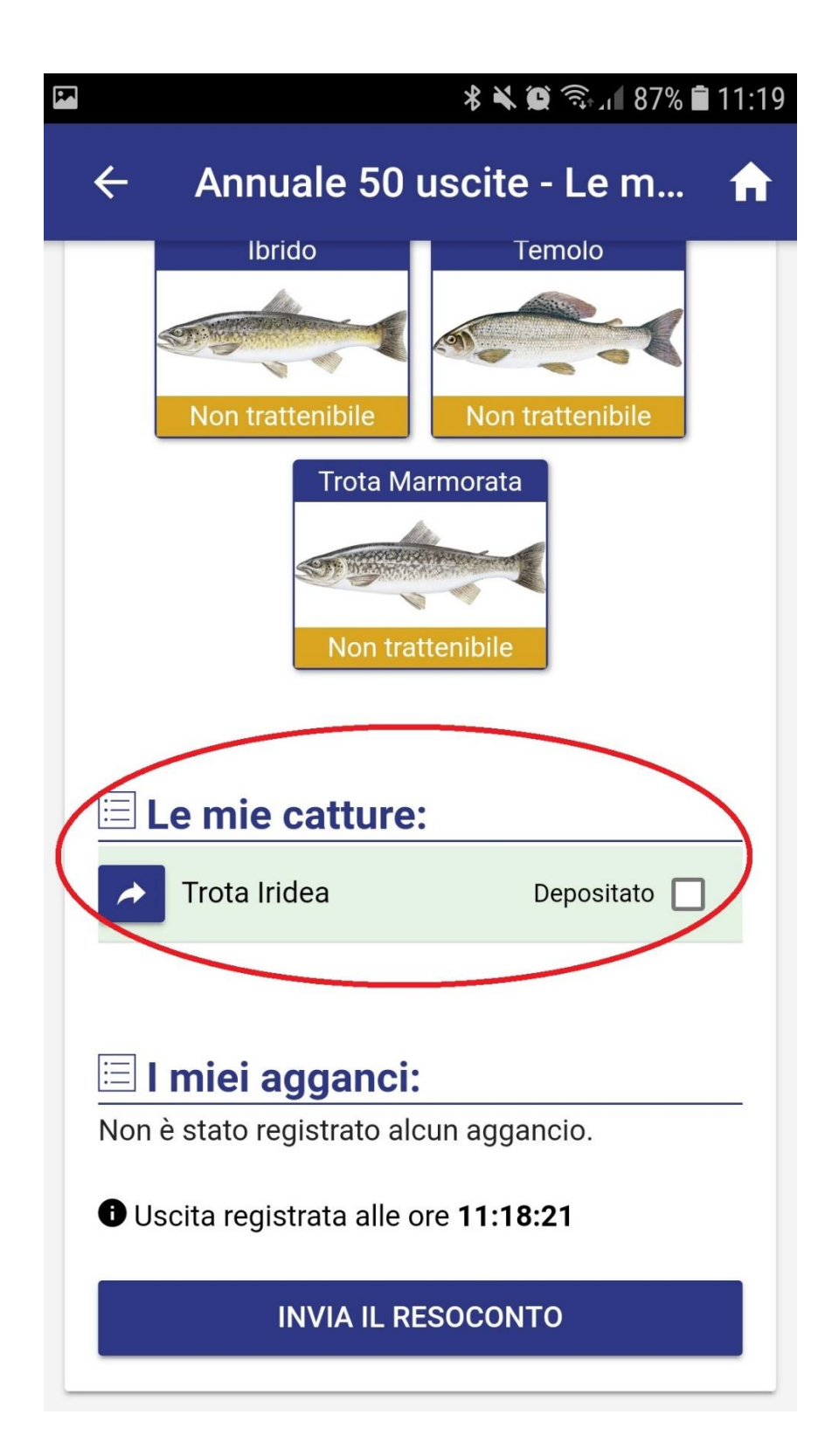

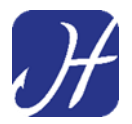

#### In caso di cattura depositata premere sulla spunta "DEPOSITATA"

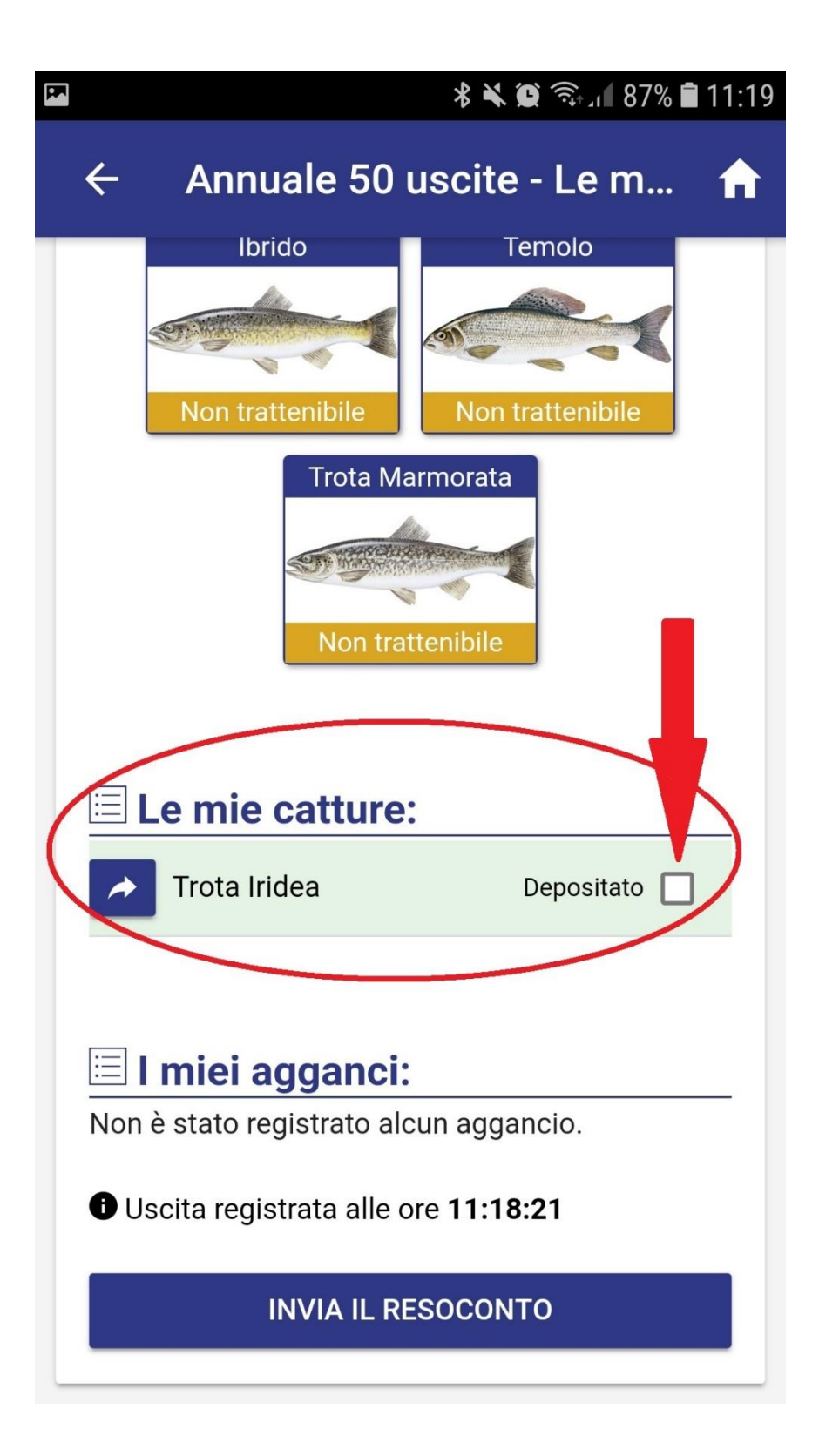

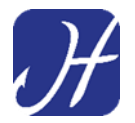

#### SEGNARE GLI AGGANCI PER MONITORAGGIO SPECIE NON TRATTENIBILI

# Le specie Non Trattenibili che vengono agganciate devono essere segnate nell'apposita sezione

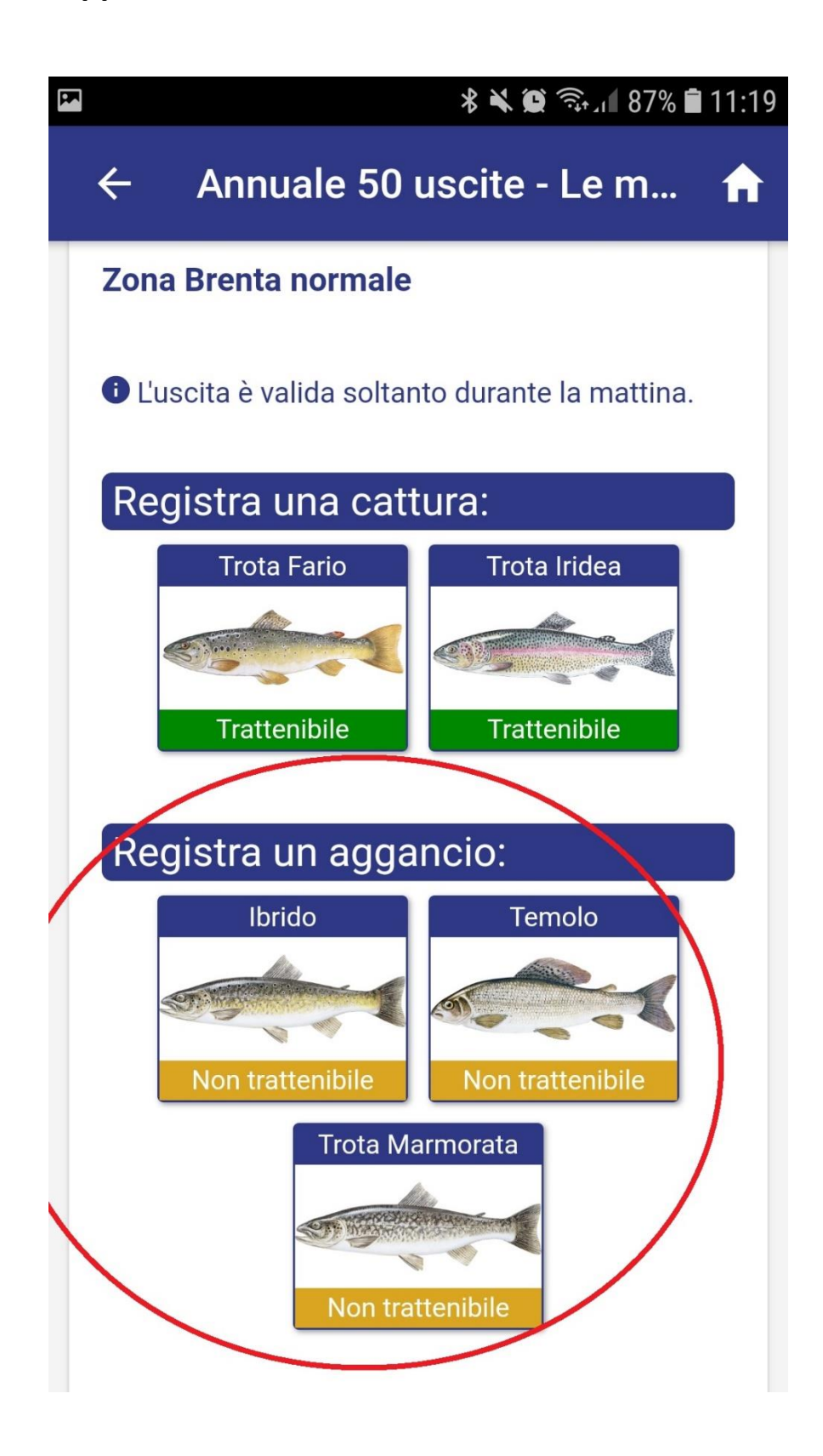

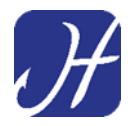

Per i pesci non trattenibili (trota marmorata, ibrido e temolo) allamati,

Si deve **premere pulsante raffigurante queste specie** per compilare la sezione monitoraggio

In questo caso ad esempio è stato agganciato un Temolo

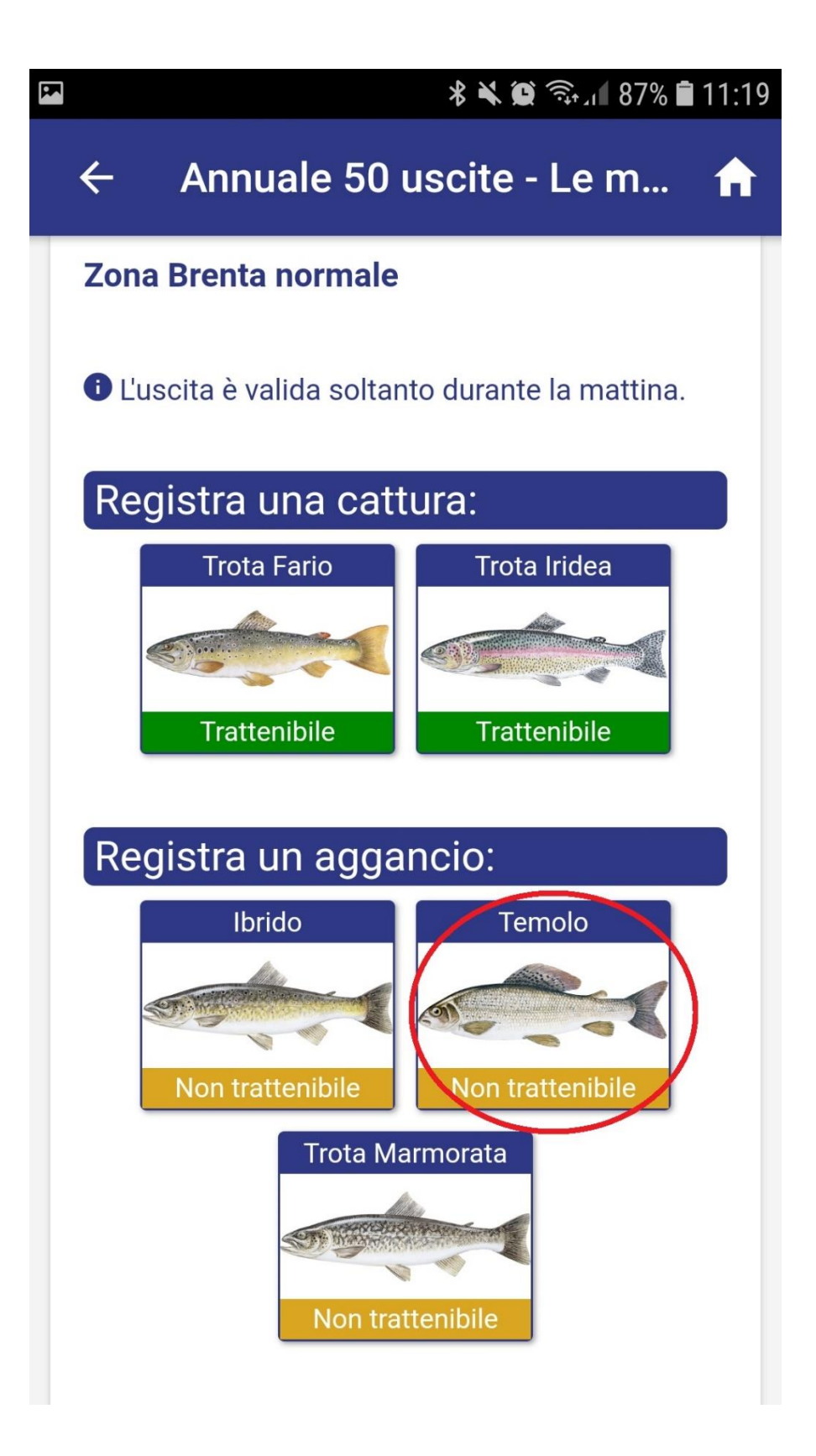

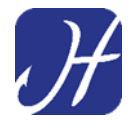

Una volta selezionata la specie si deve indicare la quantità delle specie agganciate,

e, se previsto, anche la misura del pesce e la località dell'aggancio negli appositi campi.

| ***                  | হিন্দা 87% 🛢 11:20 |
|----------------------|--------------------|
| Registra un aggancio | ANNULLA            |
| Temolo               |                    |
| Quantità             |                    |
| 1                    |                    |
| ОК                   |                    |
|                      |                    |
|                      |                    |
|                      |                    |
|                      |                    |
|                      |                    |
|                      |                    |
|                      |                    |
|                      |                    |
|                      |                    |

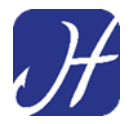

### Gli agganci registrati nella giornata di pesca ai fini del monitoraggio saranno visibili nell'apposita sezione.

|                                     |                  | 岩 🔌 🏟 🧙 🕯 🕈      | 11:20 |
|-------------------------------------|------------------|------------------|-------|
| ÷                                   | Annuale 50       | uscite - Le m    | A     |
|                                     | Non trattenibile | Non trattenibile |       |
|                                     | Non tra          | ttenibile        |       |
|                                     | Le mie catture   | •                |       |
| *                                   | Trota Iridea     | Depositato 📃     |       |
|                                     | I miei agganci:  |                  |       |
| ~                                   | Temolo           | Non trattenibile |       |
| Uscita registrata alle ore 11:18:21 |                  |                  |       |
| INVIA IL RESOCONTO                  |                  |                  |       |

#### Se si sta pescando in modalità "No kill":

Le <u>immagini delle specie "trattenibili" saranno oscurate</u>, mentre si devono segnare solamente le specie non trattenibili oggetto di monitoraggio (vedi sopra)

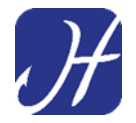

#### FINE DELL'USCITA DI PESCA – INVIO DEL RESCONTO

Al termine dell'uscita di pesca per trasmettere all'Associazione i dati compilati nel permesso si deve *inviare il Resoconto* 

Entrare nella sezione "I MIEI PERMESSI"

| 🕷 🗮 🥽 🗐 🕯 11:16            |  |  |
|----------------------------|--|--|
| ≡ Home                     |  |  |
| 🖐 Benvenuto, Carlo Alberto |  |  |
| Acquista un permesso       |  |  |
| Data                       |  |  |
| 18 dicembre 2018           |  |  |
|                            |  |  |
| FIUME/LAGO PROVINCIA       |  |  |
| Nome del fiume/lago        |  |  |
|                            |  |  |
| Situazione permessi        |  |  |
| I MIEI PERMESSI            |  |  |
| RESOCONTO PER VIGILANZA    |  |  |

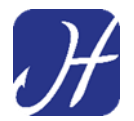

#### Premere il pulsante "ZONE E CATTURE"

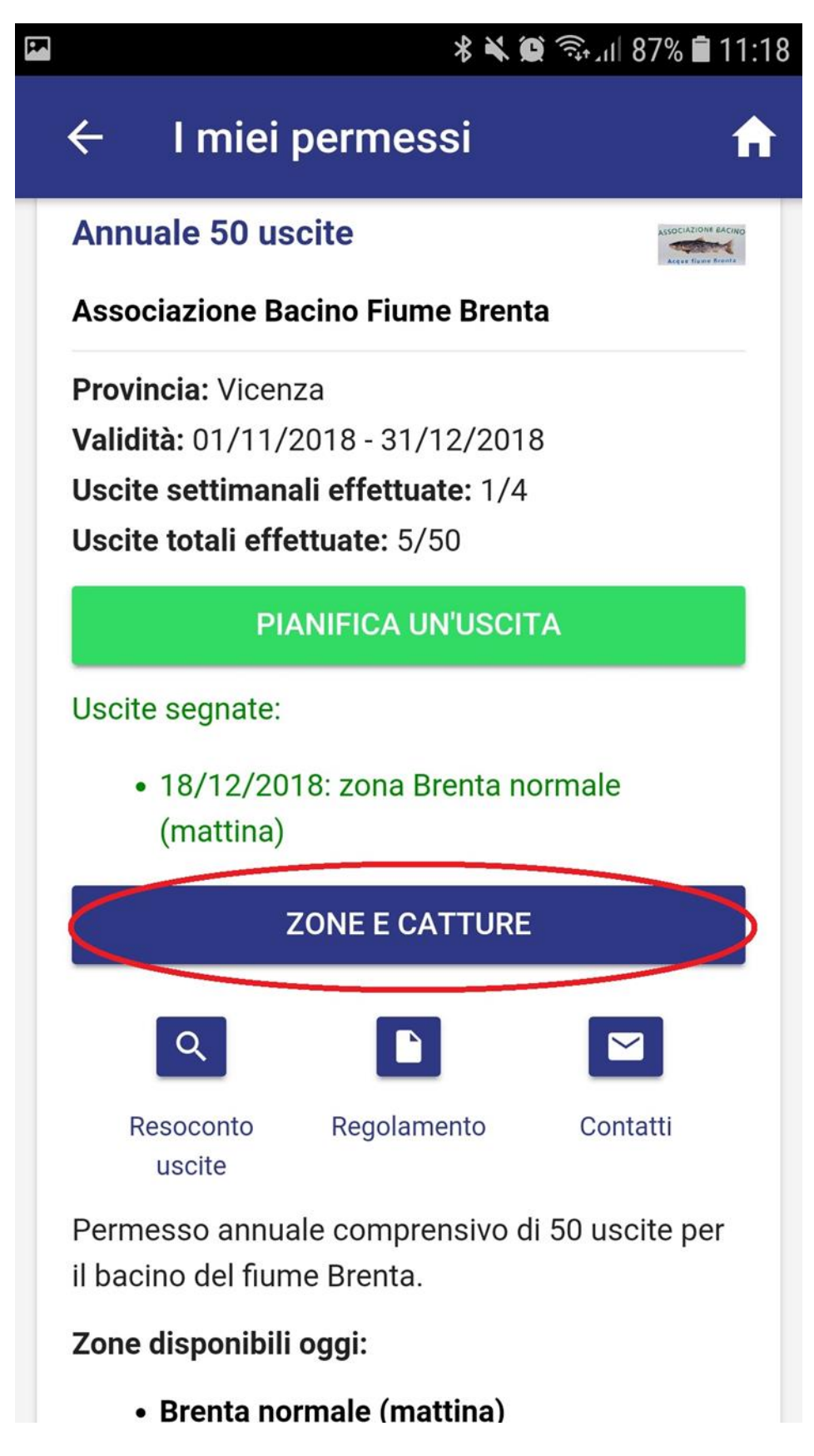

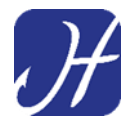

Selezionare la zona in cui si è svolta l'uscita di pesca (in caso di uscita di pesca in più zone si dovrà entrare singolarmente in ogni zona )

|   |                        | 🗚 🔌 🗭 🧙 🛯 87% 🛢 11:18 |
|---|------------------------|-----------------------|
|   | ← Annuale 50           | uscite - Le m 🔒       |
| < | BRENTA NORMALE         | NO KILL               |
|   | PRONTA CATTURA E ROGGE | SPERIMENTALE RIALTO   |
|   | TROFEO                 |                       |
|   |                        |                       |
|   |                        |                       |
|   |                        |                       |
|   |                        |                       |
|   |                        |                       |
|   |                        |                       |
|   |                        |                       |

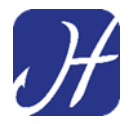

Premere il pulsante **"INVIA IL RESOCONTO"** relativo alle zone in cui si è svolta l'uscita di pesca.

|                                     |                     | \$ 🔌 🗭 🧙 ₁∎ 87% 🖬 | 11:27 |
|-------------------------------------|---------------------|-------------------|-------|
| ÷                                   | Annuale 50          | uscite - Le m     | ♠     |
|                                     | Non trattenibile    | Non trattenibile  |       |
|                                     | Trota Ma<br>Non tra | armorata          |       |
|                                     | _e mie catture      |                   | _     |
| *                                   | Trota Iridea        | Depositato 🔽      |       |
|                                     | miei agganci:       |                   |       |
| *                                   | Temolo              | Non trattenibile  |       |
| Uscita registrata alle ore 11:18:21 |                     |                   |       |
| INVIA IL RESOCONTO                  |                     |                   |       |
|                                     |                     |                   |       |

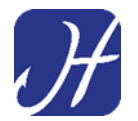

#### Confermare l'invio premendo "OK".

#### A QUESTO PUNTO NON è PIU' POSSIBILE PESCARE.

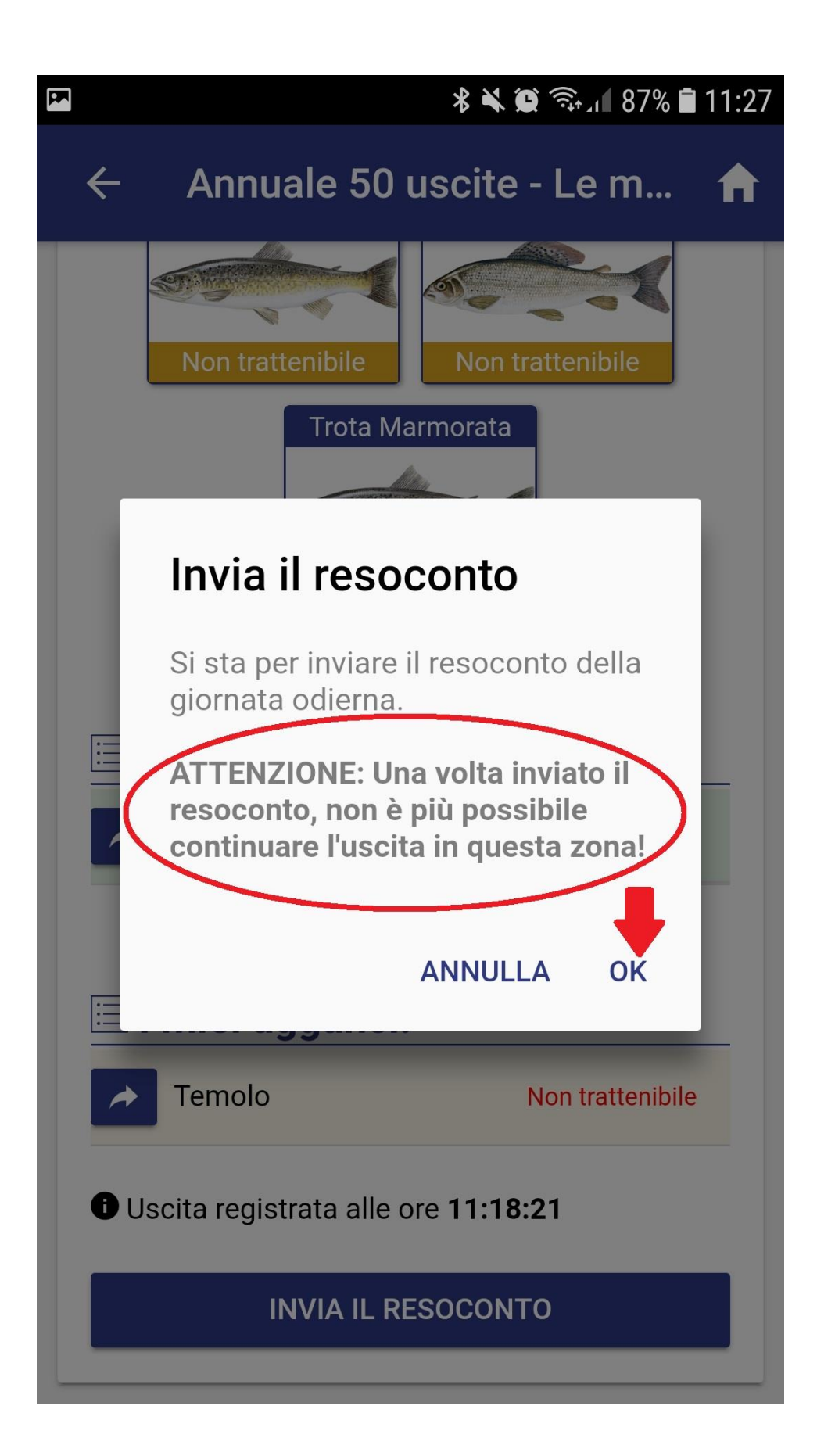

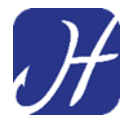

#### SOLLECITO INVIO RESOCONTO VIA MAIL

In caso di mancato invio del resoconto relativo ad una giornata di pesca, l'Applicazione invierà una <u>e-mail di sollecito</u> al pescatore per ricordare di eseguire l'invio del resoconto.

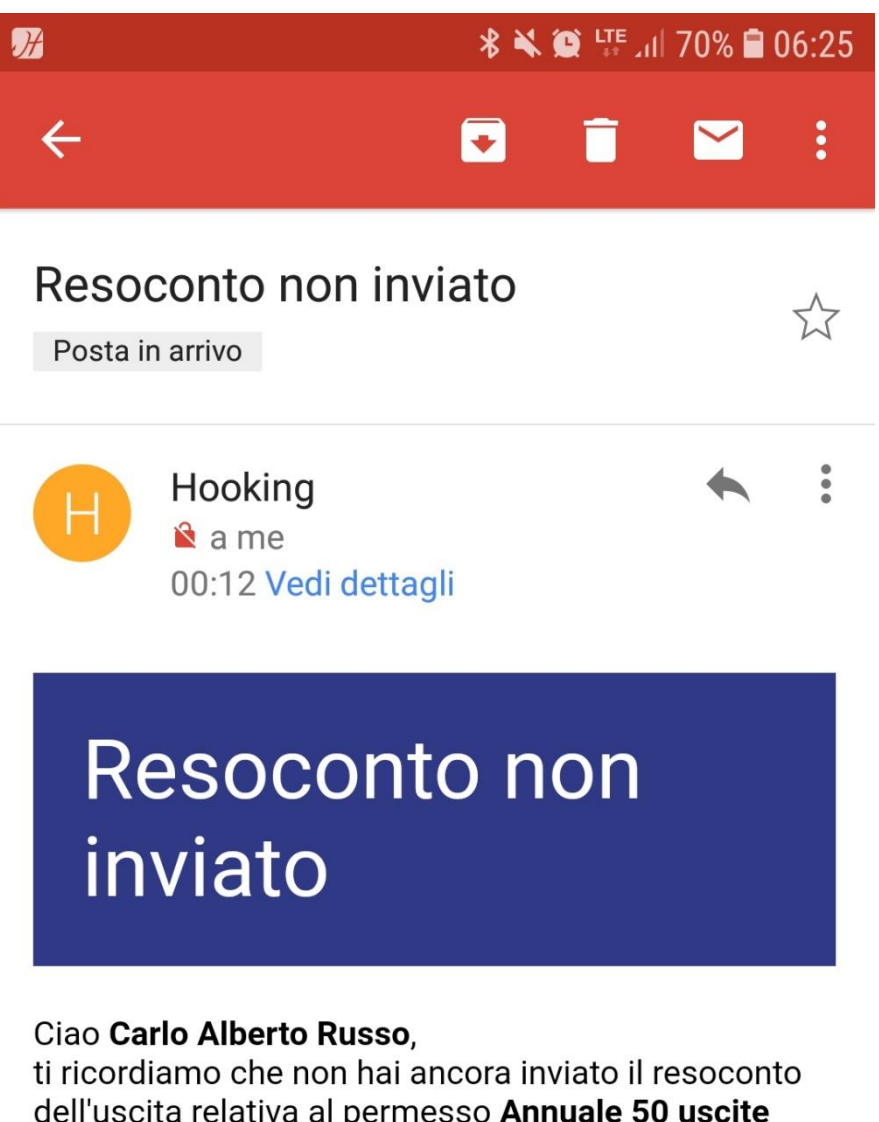

dell'uscita relativa al permesso **Annuale 50 uscite** effettuata il giorno **18/12/2018** in zona **Brenta normale**.

Ti preghiamo di accedere ad **Hooking** e di provvedere appena possibile.

Grazie della collaborazione.

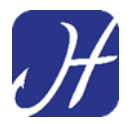

## Si dovrà avviare Hooking App ed entrare nella sezione "I MIEI PERMESSI"

| 87% 🖹 11:16 🛠 🏹 🗊 🖘 ال     |  |  |  |  |
|----------------------------|--|--|--|--|
| ≡ Home                     |  |  |  |  |
| 🖐 Benvenuto, Carlo Alberto |  |  |  |  |
| Acquista un permesso       |  |  |  |  |
| Data                       |  |  |  |  |
| 18 dicembre 2018           |  |  |  |  |
|                            |  |  |  |  |
| FIUME/LAGO PROVINCIA       |  |  |  |  |
| Nome del fiume/lago        |  |  |  |  |
| ок                         |  |  |  |  |
| Situazione permessi        |  |  |  |  |
| I MIEI PERMESSI            |  |  |  |  |
| RESOCONTO PER VIGILANZA    |  |  |  |  |

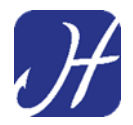

Vedremo la notifica scritta in rosso del mancato invio del resoconto relativo all'uscita di pesca effettuata.

| ∦ 🗮 🔯 🐺 ⊿ք 69% 🖬 06:29                                                                                                    |  |  |  |
|----------------------------------------------------------------------------------------------------|--|--|--|
| ← I miei permessi                                                                                                    |  |  |  |
| Annuale 50 uscite                                                                                                    |  |  |  |
| Associazione Bacino Fiume Brenta                                                                                                |  |  |  |
| Provincia: Vicenza<br>Validità: 01/11/2018 - 31/12/2018<br>Uscite settimanali effettuate: 2/4<br>Uscite totali effettuate: 6/50 |  |  |  |
| PIANIFICA UN'USCITA                                                                                                    |  |  |  |
| Non hai alcuna uscita in programma.                                                                                             |  |  |  |
| ZONE E CATTURE                                                                                                    |  |  |  |
| Q D                                                                                                    |  |  |  |
| Resoconto Regolamento Contatti                                                                                                  |  |  |  |
| Ti resta ancora 1 resoconto da inviare<br>INVIA<br>Permesso annuale comprensivo di 50 uscite per<br>il bacino del fiume Brenta. |  |  |  |
| Zone disponibili oggi:                                                                                                    |  |  |  |

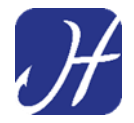

Premendo il pulsante "INVIA" verrà inviato il resoconto dell'uscita di pesca effettuata in precedenza.

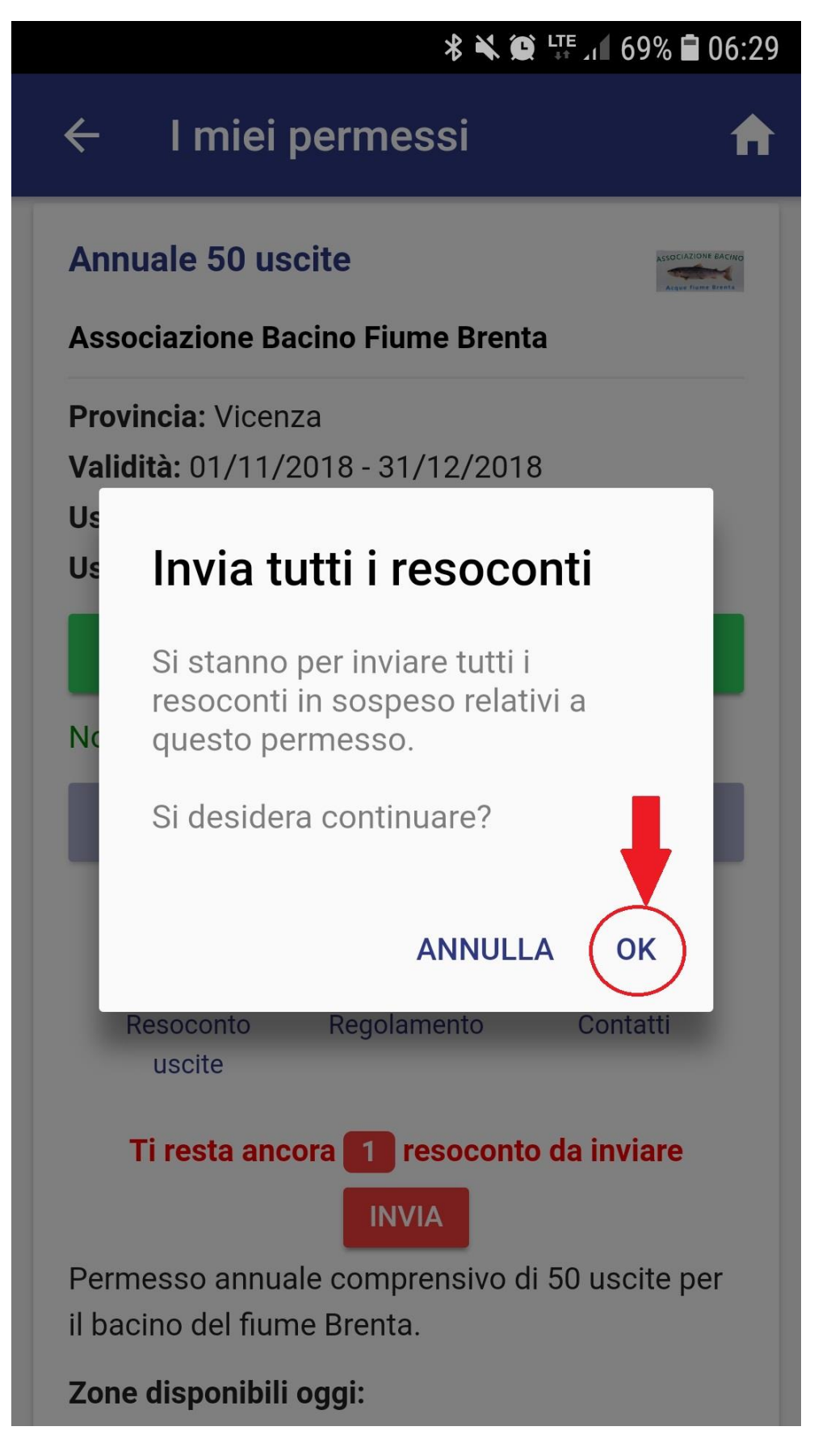

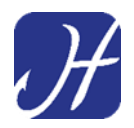

Il funzionamento dell'app potrà subire variazioni a seguito di aggiornamenti o modifiche intervenute successivamente alla redazione del presente manuale.

Per informazioni aggiuntive

Visitare la sezione FAQ del sito <a href="https://www.hooking.eu/">https://www.hooking.eu/</a>

O scrivere all'indirizzo info@hooking.eu